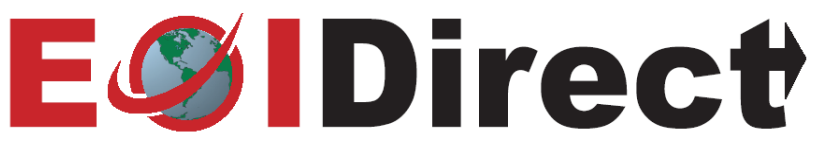

## **Renewal Certificate Instructions for Homeowners & Management Co.**

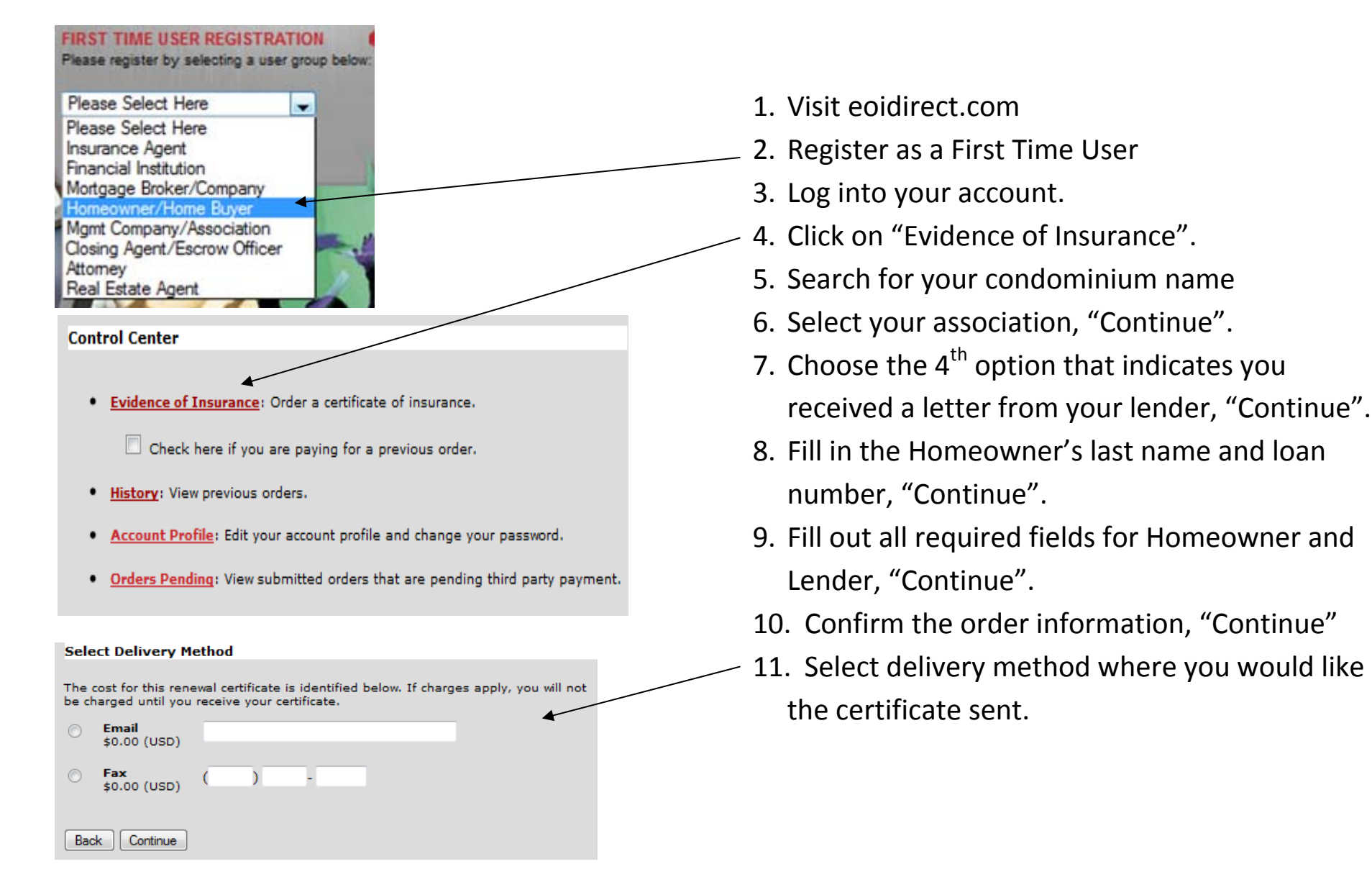

After selecting the delivery method where you want the Certificate of Insurance sent, you will see 1 of 3 sets of instruction. Proceed accordingly.

## What the website says...

| Thank You For Your Or | der!                                                                                                    |
|-----------------------|----------------------------------------------------------------------------------------------------|
| Order Number:         | 1300789                                                                                                    |
| Description:          | 1 Certificate of property insurance via Email                                                                                                    |
| Instructions:         | <ul> <li>Your renewal certificate is almost ready. Please follow the steps below so we can deliver your certificate:         <ol> <li>E-mail the letter you received from your lender to <u>lenderletters@eoidirect.com</u> or Fax the letter to (208) 379-4341. No E-mail or Fax Machine?</li> <li>Please reference Order #1300789 on your e-mail or fax. We cannot process your request without your order number.</li> </ol> </li> </ul> |
| Back Continue         |                                                                                                    |

| Thank You For Your Ord | ler!                                                                                                    |                                                    |  |
|------------------------|----------------------------------------------------------------------------------------------------|----------------------------------------------------|--|
| Order Number:          | 1300790                                                                                                    |                                                    |  |
| Description:           | 1 Certificate of property insurance via Email                                                                                                    |                                                    |  |
| Instructions:          | Your renewal request has been forwarded to your insuran<br>E-mailed instructions will be sent to your User ID upon th<br>print this screen for your records. | ce agent for review.<br>le agent's review. You may |  |
| Back Continue          |                                                                                                    |                                                    |  |

## Shipment Confirmation for Order #1300794

Your Certificate of property insurance has been sent via email to a.berger@eoidirect.com.

To view your certificate immediately, Click here.

Contact EOI Direct to correct any errors made when ordering your certificate to avoid being charged again. Please include your order number with all EOI Direct correspondence.

Click Continue to go to your Control Center.

## What this means for you...

We could not find a record of your loan information. Please e-mail or fax a copy of the letter your lender sent you to:

- lenderletters@eoidirect.com
  - 208-379-4341

Once your letter is received, we will release your request

For quality assurance, the agent would like to review your request. Please allow 2-3 business days for your request to be processed. Once the request is reviewed, the certificate will be sent to the e-mail or fax you selected on the previous page.

 Your request has been processed and sent. No further action is required.

For assistance with the website, please contact EOIDirect Monday-Friday 9:00am-8:00pm EST at 877-456-3643